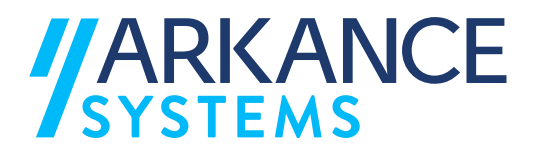

# AS Valuepack for TBC Asennus, lisensointi ja käyttöohje

Klovinpellontie 1-3 FI-02180 Espoo info.fi@arkance.world www.arkance.world

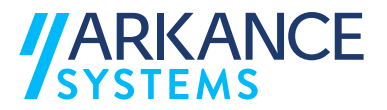

#### MATERIAALIN TEKIJÄNOIKEUDET, ARKANCE SYSTEMS FINLAND OY

Arkance Systems Finland tarjoaa koulutuksia käyttämällä omia koulutusaineistojaan ja menetelmiään. Kaikki oikeudet koulutusaineistoihin kuuluvat Arkance Systems Finlandille. Mikäli Arkance Systems Finland luovuttaa koulutusaineistoja Asiakkaalle, Asiakkaalla on oikeus käyttää aineistoja vain osana Arkance Systems Finlandin tarjoamaa koulutusta. Asiakkaalla ei ole oikeutta käyttää aineistoja muussa toiminnassaan (esimerkiksi sisäisten koulutusten järjestämisessä) ilman Arkance Systems Finlandin erillistä suostumusta.

Arkance Systems Finland Oy Klovinpellontie 1-3 02180 ESPOO Puhelin: 09 2313 2130 info@arkance-systems.com www.arkance-systems.fi

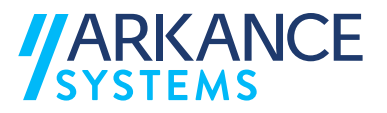

#### MUUTOSTIEDOT

Kehitämme materiaalia jatkuvasti. Suurimmat materiaaliin tehdyt sisällölliset muutokset on kerrottu alla olevassa taulukossa.

| Muutoksen<br>päivämäärä | Selite                                                                                                    |
|-------------------------|----------------------------------------------------------------------------------------------------|
|                         |                                                                                                    |
| <mark>14.1.2021</mark>  | <ul> <li>Päivitetty asennuspaketin 1.2 muutoksien vaikutukset<br/>ohjeistuksiin</li> </ul>                                                                                                    |
| <mark>21.9.2021</mark>  | Päivitetty asennuspaketin 1.5 muutoksien vaikutukset                                                                                                    |
| <mark>1.10.2021</mark>  | Päivitetty LVT-luvun ohjeistusta                                                                                                    |
| <mark>7.2.2022</mark>   | <ul><li>Päivitetty nimi ja yritystiedot</li><li>Päivitetty ohjeistusta muutosten myötä</li></ul>                                                                                                    |
| <mark>9.5.2022</mark>   | Päivitetty asennuspaketin 1.60 muutokset                                                                                                    |
| <mark>14.11.2022</mark> | Päivitetty Holixa lisensoinnin ohjetta                                                                                                    |
| <mark>8.6.2023</mark>   | <ul> <li>Päivitetty asennuspaketin 1.70 muutokset<br/>Asennuspaketti vaatii toimiakseen TBC version 5.90 tai<br/>uudemman</li> </ul>                                                                                                    |
| <mark>3.1.2025</mark>   | <ul> <li>Päivitetty asennuspaketin 2.0 muutokset</li> <li>Päivitetty tukemaan uusimpia TBC versioita</li> <li>Päivitetty kirjoita LVT -makroa</li> <li>Päivitetty kirjoita Inframodel -makroa</li> <li>Päivitetty Neliölouhinnan -makroa</li> <li>Asennuspaketti vaatii toimiakseen TBC version 2024 tai uudemman</li> </ul> |

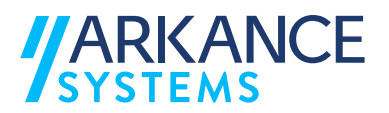

# SISÄLLYSLUETTELO

| 1. | Käyttöoikeudet ja asennusvaatimukset 4 |        |                                     |   |  |  |
|----|----------------------------------------|--------|-------------------------------------|---|--|--|
| 2. | Asennuksen poistaminen 4               |        |                                     |   |  |  |
| 3. | As                                     | ennu   | S                                   | 5 |  |  |
| 4. | Но                                     | lixa l | isenssointi                         | 5 |  |  |
| 4  | .1.                                    | Pää    | käyttäjä                            | 5 |  |  |
| 4  | .2.                                    | Lise   | nssien hallinta                     | 5 |  |  |
| 4  | .3.                                    | Lop    | pukäyttäjä                          | 7 |  |  |
| 4  | .4.                                    | Kok    | eilujakson aktivoiminen             | 7 |  |  |
| 5. | Om                                     | ninais | suuskoodikirjasto (Feature catalog) | 9 |  |  |
| 6. | Ma                                     | ikroje | en käyttäminen                      | 0 |  |  |
| 6  | .1.                                    | LVT    | - ja GT-tiedostojen tuonti 1        | 0 |  |  |
|    | 6.1                                    | .1.    | Koodisto1                           | 0 |  |  |
|    | 6.1                                    | .2.    | Tuo LVT Tiedosto -makro 1           | 0 |  |  |
| 6  | .2.                                    | LVT    | - ja GT-tiedostojen kirjoitus 1     | 3 |  |  |
| 6  | .3.                                    | Infra  | amodel 4 -kirjoitus 1               | 4 |  |  |
|    | 6.3                                    | .1.    | Pintojen kirjoittaminen 1           | 5 |  |  |
|    | 6.3                                    | .2.    | Geometrian kirjoittaminen 1         | 6 |  |  |
|    | 6.3                                    | .3.    | Putkiverkoston kirjoittaminen 1     | 6 |  |  |
| 6  | .4.                                    | Infra  | aBIM koodaus 1                      | 8 |  |  |
| 6  | .5.                                    | Neli   | ölouhinta 2                         | 0 |  |  |
| 7. | . Yhteystiedot 21                      |        |                                     |   |  |  |

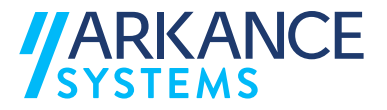

# 1. Käyttöoikeudet ja asennusvaatimukset

Trimble Business Centerin makrojen käyttäminen vaatii, että työasemalla on asennettuna Trimble Business Center -ohjelmisto.

Makrot ovat erillisiä tiedostoja ja asennusohjelmisto kopioi kyseiset makrot oikeaan hakemistosijaintiin työasemalla.

Trimble Business Center voi olla päällä asennuksen aikana, mutta makrot tulevat voimaan vasta seuraavalla käynnistyskerralla.

# Makrojen käyttö edellyttää voimassa olevaan Holixa lisenssointia versiosta 1.50 alkaen!

### 2. Asennuksen poistaminen

Makrot voidaan poistaa Windowsin ohjelmien hallinnasta. Aikaisemmat asennuspaketit löytyvät nimellä Trimble Business Center Finnish Value Pack.

Versiosta 1.60 alkaen asennuspaketti löytyy nimellä AS Valuepack for TBC

| 1 | Trimble Business Center Finnis | sh Value Pack | 840 KB<br>30.9.2020 |
|---|--------------------------------|---------------|---------------------|
|   |                                | Modify        | Uninstall           |

Ongelmatilanteissa apua ja lisätietoa saat tarvittaessa Arkance Systems Finland Oy:n tukipalvelusta:

email: tuki@arkance-systems.com

Tuki - Arkance Systems Companies (arkance-systems.fi)

puh. 09 2313 2130

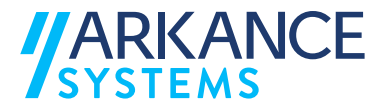

# 3. Asennus

- 1. Lataa asennuspaketti ohjeistetusta paikasta
- 2. Poista tarvittaessa vanhempi asennus
- 3. Käynnistä asennustiedosto 'Run as administrator' -tilassa mikäli tietoturvaasetukset sitä vaativat.
- 4. Hyväksy makrojen käyttöehdot jatkaaksesi asennusta ja makrojen käyttöä.
- 5. Asennusohjelmisto suorittaa tiedostojen kopioimisen, jonka jälkeen voit sulkea sen painamalla Finish

# 4. Holixa lisenssointi

Asennuspaketista 1.50 alkaen makrojen käyttäminen vaatii Holixa lisenssin. Holixa lisenssi myönnetään tilauksen mukaisesti Arkance-Systems Finlandin toimesta. Nimetty pääkäyttäjä tai käyttäjä saa sähköpostilla tiedon Holixa tilin luomisesta sekä tilille lisätyistä lisensseistä. **Suositeltavaa on vaihtaa annettu salasana välittömästi**!

#### 4.1. Pääkäyttäjä

Lisenssit generoidaan Arkancen toimesta organisaation pääkäyttäjälle, joka määrittää kullekin sovellukselle käyttäjät (yksittäinen lisenssi) tai käyttäjäryhmän, jolla on oikeus käyttää sovellusta. Kun lisenssit on myönnetty, saa pääkäyttäjä tiedon sähköpostiinsa sekä lisensseistä että Holixa-lisenssijärjestelmän kirjautumistiedoista (kirjautumistiedoista tulee sähköposti vain kertaalleen). Suosituksena on vaihtaa järjestelmän generoima salasana ennen järjestelmään kirjautumista.

#### 4.2. Lisenssien hallinta

Pääkäyttäjä näkee hänelle osoitetut lisenssit kirjautumalla Holixa-lisenssipalveluun <u>https://holixa.arkance-systems.com/</u>.

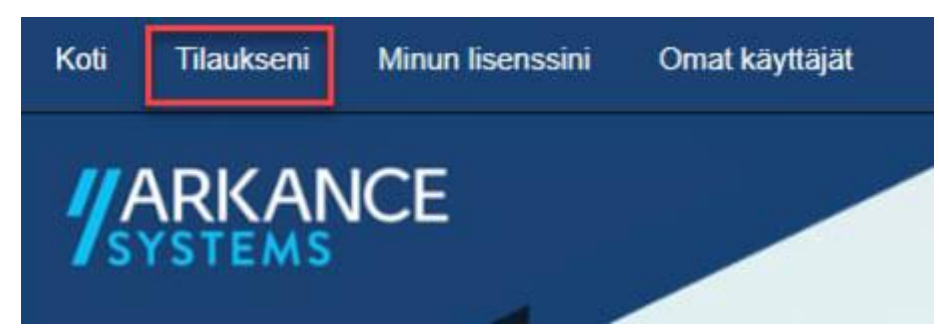

Tilaukseni-kohdasta valitaan halutun sovelluksen kohdalta "Hallinnoi lisenssejäni":

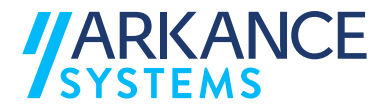

| isenssi-tyyppi   | Hallinta                  |
|------------------|---------------------------|
| ksi lisenssi     | o: Hallinnoi lisenssejäni |
| (elluva lisenssi | 📽 Hallinnoi lisenssejäni  |

Avautuvalta sivulta voidaan lisätä käyttäjiä "Lisää käyttäjä" -valikosta, ja lisätä lisenssi käyttäjälle "Lisää lisenssi" -valikosta.

| Käyttäjän AS Value P | ack for Infra | lisenssitiedot |                 |
|----------------------|---------------|----------------|-----------------|
| plouhi@gmail.com     | ~ <b></b>     | Lisää lisenssi | Lisää käyttäjiä |
| Lisää tietokone      |               |                |                 |
| Jsers                |               |                |                 |
| Sähköposti           |               | <u></u>        |                 |
| aitteistot           |               |                |                 |
| Nimi                 |               | HardwareID     |                 |

Valitsemalla "Lisää käyttäjiä" voidaan lisätä kerralla useita syöttämällä sähköpostiosoitteet puolipisteellä eroteltuna. Lisätyt käyttäjät tulevat näkyviin alasvetovalikkoon. Sovellukselle määritetyt käyttäjät voivat käyttää sovellusta, mikäli kelluvia lisenssejä sovellukselle on käytettävissä.

|              |                       | Käyttäjän lisääminen |            |
|--------------|-----------------------|----------------------|------------|
| Sähköposti : | email; email2; email3 |                      |            |
| 🗲 Takaisin   |                       |                      | Seuraava 🗲 |
|              |                       |                      |            |

Kaikki lisenssipalveluun lisätyt käyttäjät nähdään valitsemalla Omat käyttäjät. Mikäli käyttäjä poistuu organisaation palveluksesta, tulee käyttäjä poistaa myös lisenssipalvelusta.

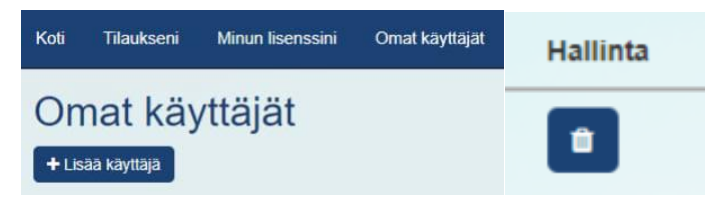

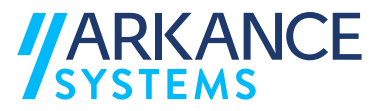

Pääkäyttäjä näkee Tilaukseni-sivulla käytössä olevien kelluvien lisenssien lukumäärän ja tämänhetkisen käyttäjämäärän. Kun käyttäjä lopettaa sovelluksen käytön, vapautetaan lisenssi välittömästi.

| Tilaukseni |                         |                            |                              |                                 |                  |                           |
|------------|-------------------------|----------------------------|------------------------------|---------------------------------|------------------|---------------------------|
| Id         | Paketti                 | Lisenssin aloituspäivä     | Lisenssin päättymispäivä     | Lisenssit (käytetty / yhteensä) | Lisenssi-tyyppi  | Hallinta                  |
| 3278       | GeoCalc 5               | torstal 16. kesäkuuta 2022 | perjantal 16. kesäkuuta 2023 | 0/1                             | Yksi lisenssi    | o; Hallinnoi lisenssejäni |
| 3279       | AS Value Pack for Infra | torstal 16. kesäkuuta 2022 | perjantai 16. kesäkuuta 2023 | 1/5                             | Kelluva lisenssi | oc Hallinnoi lisenssejäni |

#### 4.3. Loppukäyttäjä

Kun pääkäyttäjä on lisännyt käyttäjiä lisenssijärjestelmään, lähetetään käyttäjien sähköpostiin ilmoitus. Suosituksena on vaihtaa järjestelmängeneroima salasana ennen järjestelmään kirjautumista.

Ensimmäisellä käyttökerralla käynnistä TBC ja avaa jokin projekti. Mene makrot/Macros välilehdelle ja valitse Holixa lisensointi. Kirjaudu Holixa tunnuksilla sisään. Lisensointi ikkunassa näet lisenssin voimassaoloajan, voit sulkea ikkuna. Makrot ovat nyt käytettävissä.

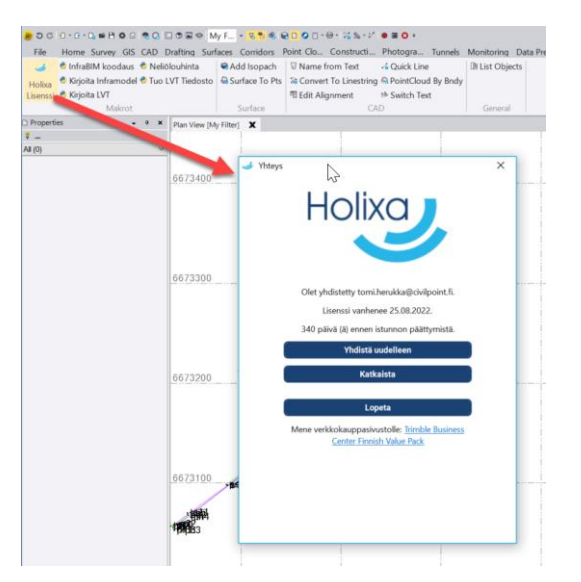

Huom! Lisenssi vaatii jatkuvan verkkoyhteyden.

#### 4.4. Kokeilujakson aktivoiminen

Asentamisen jälkeen käynnistä jokin TBC projekti ja mene ribbonin Macros-välilehdelle ja käynnistä *Holixa lisenssointi* -makro.

Paina avautuvassa ikkunassa Aloita kokeiluversio -painiketta

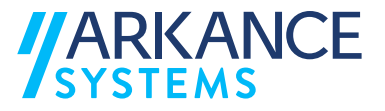

|                               | × |
|-------------------------------|---|
|                               |   |
| Kirjaudu sisään<br>Salasana   |   |
| Kytke<br>Tai                  |   |
| Aloita kokeiluversio<br>Palaa |   |
| Lopeta                        |   |
|                               |   |
|                               |   |

Syötä sähköpostiosoite ja paina Luo tili kokeiluversion saamiseksi.

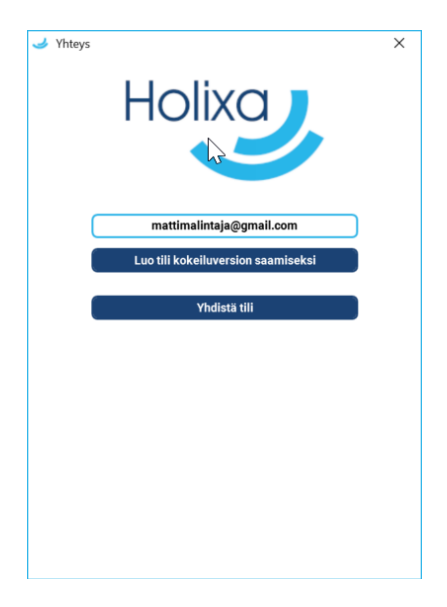

Kirjaudu tämän jälkeen Holixa-lisenssointi -makroon sähköpostiin saamillasi tunnuksilla.

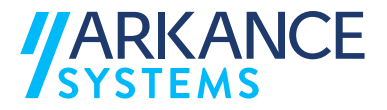

# 5. Ominaisuuskoodikirjasto (Feature catalog)

Feature catalog on ominaisuuskoodikirjasto, jota käytetään mm. LVT/GT -tiedostojen sisään luvussa kertomaan haluttuja ominaisuustietoja aineistolle.

Asennustiedostoissa on **FVP\_Feature\_Catalog\_1.21** mukana. Installeri vie kyseisen tiedoston hakemistoon

#### C:\ProgramData\Trimble\MacroCommands3\Makrot\Ominaisuuskirjastot

Projektilla käytettävän ominaisuuskoodikirjaston saat asetettua käyttöön projektinasetuksista kohdasta Ominaisuuskoodin käsittely tai raahaamalla ja pudottamalla tiedoston ohjelmaan.

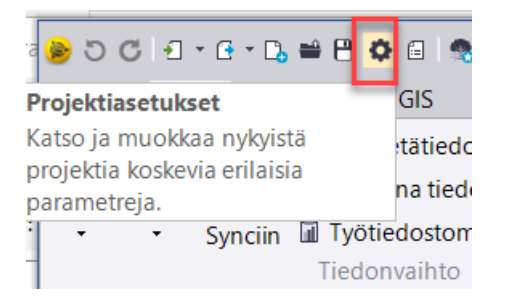

Muokkaukset ominaisuuskoodi kirjastoon voidaan tehdä Feature Definition Manager ohjelmalla, joka asentuu Trimble Business Centerin mukana. Löydät ohjelman helpoiten, kun painat etsi-painiketta työkalupalkin vasemmasta reunasta ja kirjoittamalla ohjelman nimen

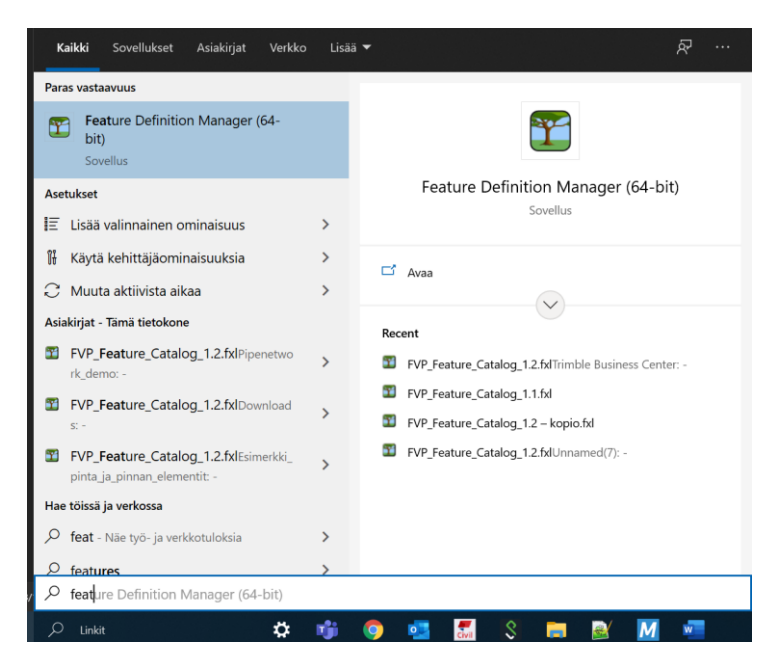

Projektikohtaisesti ominaisuuskoodikirjaston muutoksia voi tehdä projektinhallinnan kautta.

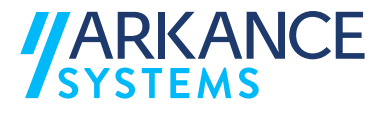

Voit tallentaa tyhjän projektin projektimallina, johon olet tuonut ominaisuuskoodikirjaston. Tiedosto  $\rightarrow$  Tallenna mallineena.

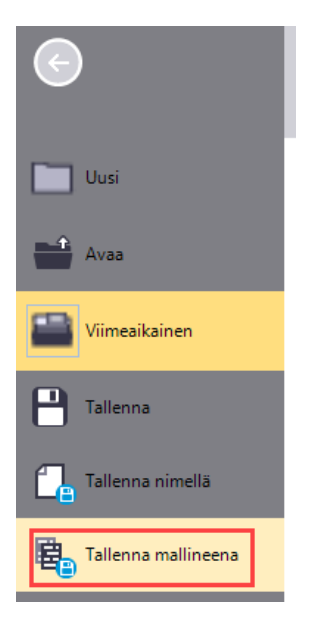

Tällöin uutta oletusprojektia avatessa ominaisuuskoodikirjasto on kyseisellä projektilla automaattisesti jo käytössä.

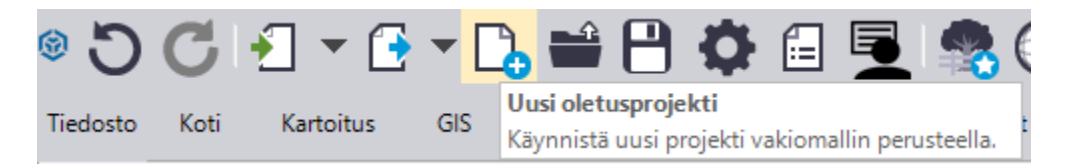

# 6. Makrojen käyttäminen

#### 6.1. LVT- ja GT-tiedostojen tuonti

6.1.1. Koodisto

Projektille pitää asettaa käyttöön ominaisuuskoodi-kirjasto. Voit raahata ja pudottaa toimitetun koodiston Feature\_Catalog\_1.21 TBC:hen tai asettaa sen projektin asetuksissa kohdasta Ominaisuuskoodin käsittely.

6.1.2. Tuo LVT Tiedosto -makro

Käynnistä Tuo LVT tiedosto -makro Makrot -välilehdeltä

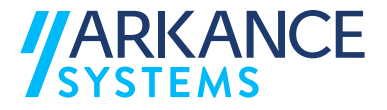

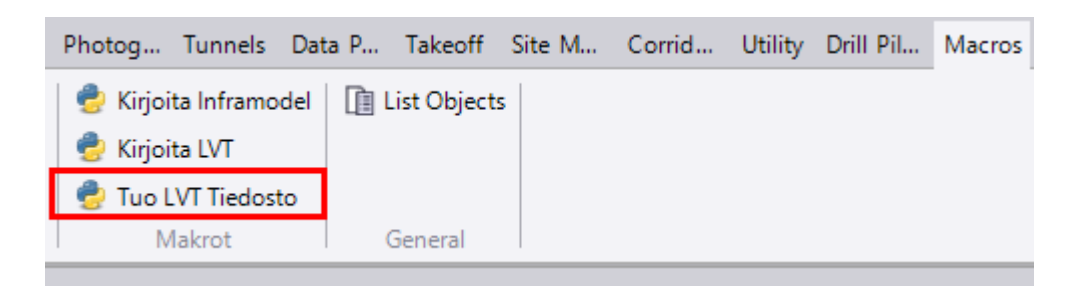

Aukaise tiedostovalitsin painamalla Choose file -painikkeesta. Voit lukea makrolla myös .gt päätteisiä tiedostoja sisään.

Tiedoston valitsemisen jälkeen paina OK

Jos projektilla ei ole mitään ominaisuuskoodi kirjastoa käytössä saat varoituksen.

Tiedoston luvussa oletetaan tiedoston olevan perusmuotoinen gt-/lvt-tiedosto, jossa sarakkeet menevät seuraavasti:

- 1.Sarake = pintakoodi, ei käytetä luvussa
- 2.Sarake = taiteviiva, pisteille merkitään arvo 0, luetaan taiteviivan nimeksi
- 3.Sarake = Mittauskoodi, tämän mukaan määritellään ominaisuuskoodi
- 4.Sarake = Juokseva pistenumero, luetaan pisteen nimeksi
- 5.Sarake = x-koordinaatti
- 6.Sarake = y-koordinaatti
- 7.Sarake = Z-koordinaatti
- 8.Sarake = vapaa tekstikenttä, ei käytetä luvussa

Jos tiedostossa on formaatin vastaisuuksia niin luvussa tulee virheilmoitus ja luku epäonnistuu.

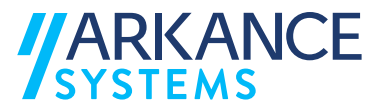

Makro käsittelee aineiston luvun yhteydessä (Käsittele ominaisuuskoodeja -toiminto) ja suurien aineistojen kanssa käsittely voi kestää muutamia minuutteja.

Käsittelyn kautta aineiston viivat ja pisteet saavat ominaisuustietoja kuten lajikoodinsa(taso), nimensä, kuvauksensa ja mm. tiedon käytetäänkö kyseisen lajikoodin aineistoa pinnan muodostamisessa.

Lisäksi ominaisuskoodi kirjastossa on asetettu eri lajikoodeille eri värejä, viivatyylejä ja symboleita.

| Properties                                                                                                    | <b>→</b> 쿠 X                                                                                                    |
|----------------------------------------------------------------------------------------------------|----------------------------------------------------------------------------------------------------|
| 👻 💶 💋                                                                                                    |                                                                                                    |
| Line string<br>Reunakiven vläreuna                                                                                                    |                                                                                                    |
| line string (1)                                                                                                    | ~                                                                                                    |
| - Feature                                                                                                    | -                                                                                                    |
| Cashira                                                                                                    | Deveralities and                                                                                                    |
| Feature:                                                                                                    | Reunakiven ylareuna                                                                                                    |
| LOCKEU.                                                                                                    | NO                                                                                                    |
| Feature Attributes                                                                                                    |                                                                                                    |
| Pintatunnus:                                                                                                    | 1                                                                                                    |
| Appearance                                                                                                    |                                                                                                    |
| Line style:                                                                                                    | Solid                                                                                                    |
| Line style scale:                                                                                                    | 1,00000000                                                                                                    |
| Weight:                                                                                                    | By Layer                                                                                                    |
| Colour:                                                                                                    | Orange                                                                                                    |
| - Layer                                                                                                    |                                                                                                    |
| Layer:                                                                                                    | 131                                                                                                    |
|                                                                                                    |                                                                                                    |
| Property                                                                                                    |                                                                                                    |
| Property<br>Name:                                                                                                    | Reunakiven yläreuna                                                                                                    |
| Property Name: Surface sharpness:                                                                                                    | Reunakiven yläreuna<br>Sharp                                                                                                    |
| Property Name: Surface sharpness: Extend vertical:                                                                                                    | Reunakiven yläreuna<br>Sharp<br>Yes                                                                                                    |
| Property Name: Surface sharpness: Extend vertical: Auto-close:                                                                                                    | Reunakiven yläreuna<br>Sharp<br>Yes<br>No                                                                                                    |
| Property Name: Surface sharpness: Extend vertical: Auto-close: Include in surface:                                                                                                    | Reunakiven yläreuna<br>Sharp<br>Yes<br>No<br>Yes                                                                                                    |
| Property Name: Surface sharpness: Extend vertical: Auto-close: Include in surface: Override segment length:                                                                             | Reunakiven yläreuna<br>Sharp<br>Yes<br>No<br>Yes<br>No                                                                                                    |
| Property Name: Surface sharpness: Extend vertical: Auto-close: Include in surface: Override segment length: Import file:                                                                | Reunakiven yläreuna<br>Sharp<br>Yes<br>No<br>Yes<br>No<br>A11_1_kart3_15140_GK26_N2000_Le                                                                                                    |
| Property Name: Surface sharpness: Extend vertical: Auto-close: Include in surface: Override segment length: Import file: Geometry                                                       | Reunakiven yläreuna<br>Sharp<br>Yes<br>No<br>Yes<br>No<br>A11_1_kart3_15140_GK26_N2000_Le                                                                                                    |
| Property  Name:  Surface sharpness: Extend vertical: Auto-close: Include in surface: Override segment length: Import file: Geometry  Min. elevation:                                    | Reunakiven yläreuna<br>Sharp<br>Yes<br>No<br>Yes<br>No<br>A11_1_kart3_15140_GK26_N2000_Le                                                                                                    |
| Property  Name: Surface sharpness: Extend vertical: Auto-close: Include in surface: Override segment length: Import file: Geometry  Min. elevation: Max. elevation:                     | Reunakiven yläreuna           Sharp           Yes           No           Yes           No           A11_1_kart3_15140_GK26_N2000_Le           106,569           106,794                                                              |
| Property Name: Surface sharpness: Extend vertical: Auto-close: Include in surface: Override segment length: Import file: Geometry Min. elevation: Length:                               | Reunakiven yläreuna           Sharp           Yes           No           Yes           Na           A11_1_kart3_15140_GK26_N2000_Le           106,569           106,794           30,918                                             |
| Property Name: Surface sharpness: Extend vertical: Auto-close: Include in surface: Override segment length: Import file: Geometry Min. elevation: Max. elevation: Length: Slope length: | Reunakiven yläreuna<br>Sharp<br>Yes<br>No<br>Yes<br>No<br>A11_1_kart3_15140_GK26_N2000_Le<br>106,569<br>106,794<br>30,918                                                                                                    |
| Property  Name:  Surface sharpness:  Extend vertical:  Auto-close: Include in surface: Override segment length: Import file:  Geometry  Min. elevation: Length: Slope length: Area:     | Reunakiven yläreuna           Sharp           Yes           No           Yes           No           A11_1_kart3_15140_GK26_N2000_Le           106,569           106,794           30,918           30,921           28,0 m² (0,0 ha) |
| Property Name: Surface sharpness: Extend vertical: Auto-close: Include in surface: Override segment length: Import file: Geometry Min. elevation: Length: Slope length: Area:           | Reunakiven yläreuna<br>Sharp<br>Yes<br>No<br>A11_1_kart3_15140_GK26_N2000_Le<br>106,569<br>106,794<br>30,918<br>30,921<br>28,0 m² (0,0 ha)                                                                                           |
| Property Name: Surface sharpness: Extend vertical: Auto-close: Include in surface: Override segment length: Import file: Geometry Min. elevation: Length: Slope length: Area:           | Reunakiven yläreuna<br>Sharp<br>Yes<br>No<br>A11_1_kart3_15140_GK26_N2000_Le<br>106,569<br>106,794<br>30,918<br>30,921<br>28,0 m² (0,0 ha)                                                                                           |

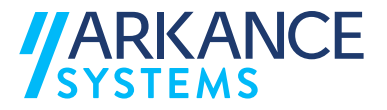

#### 6.2. LVT- ja GT-tiedostojen kirjoitus

Makrot välilehdellä on Kirjoita LVT toiminto

| Photog Tunnels Dat    | a P Takeoff | Site M | Corrid | Utility | Drill Pil | Macros |
|-----------------------|-------------|--------|--------|---------|-----------|--------|
| 🥏 Kirjoita Inframodel | List Object | s      |        |         |           |        |
| 🕏 Kirjoita LVT        |             |        |        |         |           |        |
| 🕏 Tuo LVT Tiedosto    |             |        |        |         |           |        |
| Makrot                | General     |        |        |         |           |        |

Voit valita kirjoitettavan aineiston ennen toiminnon käynnistämistä tai käynnistämisen jälkeen.

Kirjoita LVT -ikkunassa ensimmäisenä näkyy kirjoitukseen valittujen objektien lukumäärä. Painamalla Asetukset-painiketta voit käyttää valitsin -toimintoja kirjoitettavan aineiston valitsemiseen.

Toisena kenttänä on viivatunnuksen ensimmäisen numeron valinta.

Kolmantena on tiedoston sijainnin ja nimen osoittaminen. Oletuksena tiedostolle tarjotaan projektin nimeä ja kirjoitus tapahtuu projektihakemistoon. Projektihakemiston löydät Tiedosto -> asetukset -> Projektinhallinta.

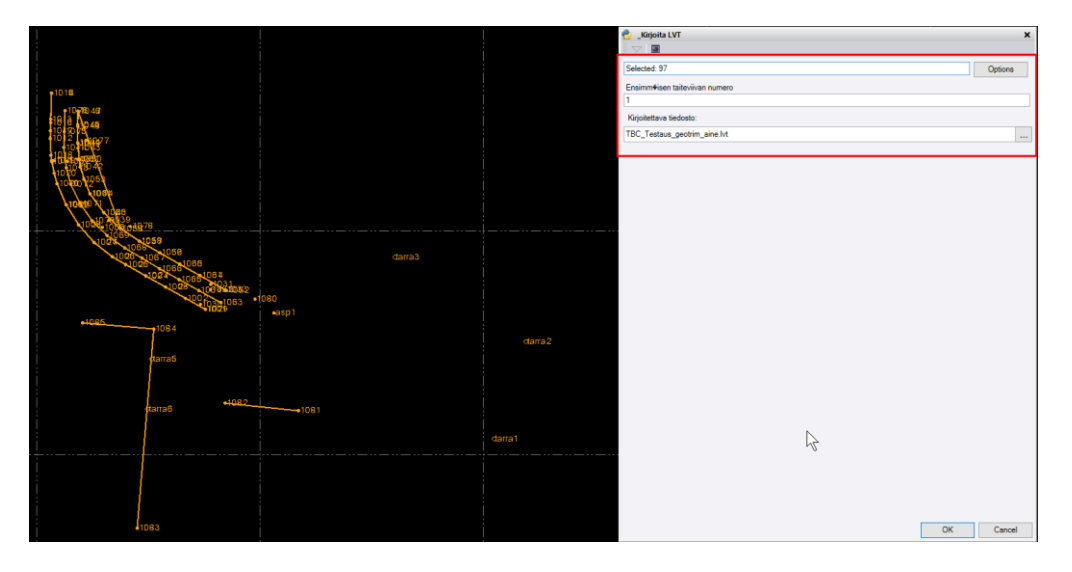

Viivoille ja pisteille kirjoittuu tiedostoon **lajikoodi, tason nimestä** esim. tason nimi on **#121 Tien keskilinja -> kirjoitettava lajikoodi 121**. Taso määräytyy featuren mukaan, jos aineisto on käsitelty.

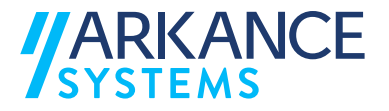

#### 6.3. Inframodel 4 -kirjoitus

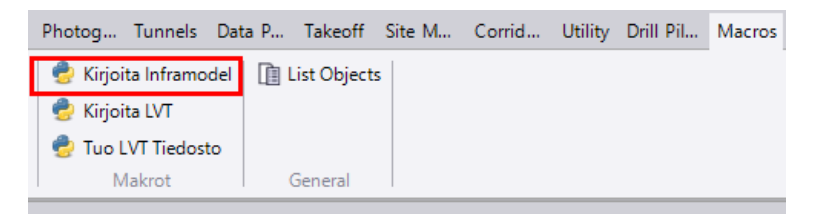

Makrot välilehdellä on Kirjoita Inframodel -toiminto. Toiminto kirjoittaa Inframodel 4.0.4 mukaista formaattia. **Inframodel kirjoituksen makrolla voidaan kirjoittaa tiedostoon seuraavia elementtejä** 

- **kolmioituja pintoja (surfaces)**, pintojen mukana kirjoitetaan viivat ja pisteet, joista pinta muodostuu sekä pinnan mahdolliset rajat. Pinta kirjoittuu sellaisena kuin se nähdään TBC:ssä, tarkoittaen jos pinnan elementeille on tehty murtoviivan pisteiden ohitus niin tämä huomioidaan kirjoituksessa.
- Geometrioita(alignments).
- Uutena toimintona versiossa 1.50 on mahdollista kirjoittaa viivoista ja pisteistä putkiverkostomalleja (PipeNetworks) Toiminto vaatii erillisen lisenssin.
- Jotta tiedostoon kirjoitetaan projektitiedot, tulee projektin olla tallennettu sekä projektin tiedot annettu projektinasetuksista, jotka voidaan asettaa kohdasta Projekti asetukset:

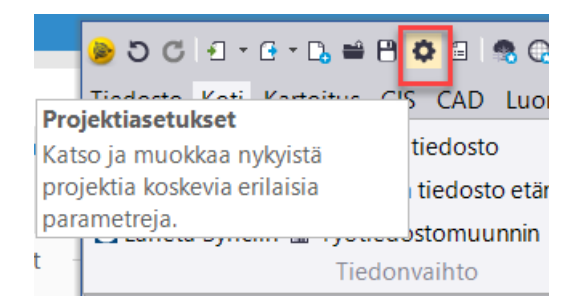

- Projektin nimeksi kirjoitetaan projektin asetuksissa annettu projektin nimi. Jos nimeä ei ole erikseen annettu, kirjoitetaan tiedostoon projektin nimeksi tallennetun TBC projektin nimi.
- Yritystiedoista kirjoitetaan tiedostoon kohdat Nimi ja Web-sivu.
- Käyttäjätiedoista kirjoitetaan tiedostoon kohdat Nimi ja sähköpostiosoite.
- Koordinaattijärjestelmästä kirjoitetaan käytettävä koordinaattijärjestelmän EPSG-koodi.

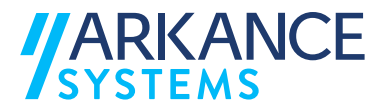

- Voit valita kirjoitettavan aineiston ennen toiminnon käynnistämistä tai käynnistämisen jälkeen. Painamalla Asetukset-painiketta voit käyttää valitsin toimintoja kirjoitettavan aineiston valitsemiseen.
- Toisena on tiedoston sijainnin ja nimen osoittaminen, oikeasta reunasta kolmesta pisteestä voidaan avata hakemistovalitsin. Oletuksena tiedostolle tarjotaan projektin nimeä ja kirjoitus tapahtuu projektihakemistoon. Projektihakemiston löydät Tiedosto -> asetukset -> Projektinhallinta.
- Voit myös valita kirjoituksessa käytetäänkö pinnan Property arvona Infracoding, oletusarvoisesti Property arvo on SurfaceCoding.

#### 6.3.1. Pintojen kirjoittaminen

Pintoja kirjoitettaessa tiedostoon tulee mukaan myös viivat sekä pisteet, joista pinta on muodostettu, myös mahdolliset pinnan rajaukset kirjoittuvat tiedostoon. Viivoja ja pisteitä ei tarvitse valita erikseen kirjoitukseen, **vaan kirjoitukseen valitaan pelkkä pinta**.

- Haluttu pinnan nimi ja lajikoodi tulee kirjoittaa kirjoitettavalle pinnalle ominaisuusikkunassa nimi -kenttään, esimerkiksi. YYP #201000 Ylin yhdistelmäpinta
- YYP = Pinnan nimi, tämä on käyttäjän määräämä nimi esim. YYP
- 201000 = Pinnan lajikoodi
- Ylin yhdistelmäpinta = Pinnan lajikuvaus
- Taiteviivojen lajikoodi ja -kuvaus annetaan tasonimessä, muodossa **#lajikoodi lajikuvaus**, esim. **#121 Tien keskilinja**. Jos tasoa ei ole jo valmiina, tulee luoda uusi taso. Voit luoda uuden tason nopeasti klikkaamalla taso -kenttää ja painamalla näppäimistöstä välilyöntiä. Tämä avaa tasohallinnan ja luo uuden, jonka voit nimetä haluamallasi tavalla. Nimen antamisen jälkeen voit sulkea tasohallinnan.
- Tason nimessä ennen #-merkkiä, voidaan taiteviivoille antaa käyttäjäkohtaisia erottelevia määrityksiä. Ennen #-merkkiä olevaa tekstiä tai numeroita ei huomioida Inframodel 4 -kirjoituksessa.
- Taiteviivojen ja pintojen nimeämiseen voidaan käyttää myös InfraBIM koodaus makroa.

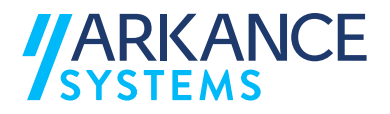

| minaisuudet                  |                                        | <ul> <li>Properties</li> </ul>                                        | 👻 👎                                               |
|------------------------------|----------------------------------------|-----------------------------------------------------------------------|---------------------------------------------------|
| Vivaketju<br>Tien keskilinja |                                        | 🛡 _ <b> 5 - O</b>                                                     |                                                   |
| atju (1)                     |                                        | Y Curface                                                             |                                                   |
| minaisuus                    |                                        | <ul> <li>Sunace</li> <li>Min ub distalsa äsista #201000 \)</li> </ul> | Alex , de distales än inte                        |
| minaisuus:                   | Tien keskilinja                        | <ul> <li>Tim yndisteimapinta #201000</li> </ul>                       | in yndisteinapinta                                |
| ittu:                        | Ei                                     | Surface (1)                                                           |                                                   |
| it.                          | Tien keskilinja                        |                                                                       |                                                   |
| an terävyys:                 | Terává                                 | - Surface                                                             |                                                   |
| nnä pystysuunnassa:          | Kytta                                  |                                                                       |                                                   |
| e automaattisesti:           | Ei                                     | Name:                                                                 | Ylin yhdistelmäpinta #201000 Ylin yhdistelmäpinta |
| Ilytä pintaan:               | Kyttä                                  |                                                                       |                                                   |
| ta segmentin pituus:         | Ei                                     | Surface classification:                                               | Unclassified                                      |
| tiedosto:                    | A11_1_kart3_15140_GK26_N2000_Leikattu. |                                                                       |                                                   |
| inaisuusattribuutit          |                                        | *                                                                     |                                                   |
| atunnus:                     | 1                                      |                                                                       |                                                   |
| koasu                        |                                        |                                                                       |                                                   |
| atyyfic                      | Center line                            |                                                                       |                                                   |
| atyyfin mittakaava:          | 1,000000000                            |                                                                       |                                                   |
| 20                           | Tason mukaan                           |                                                                       |                                                   |
|                              | Oranssi                                |                                                                       |                                                   |
| 50                           |                                        |                                                                       |                                                   |
| 0:                           | #121 Tien keskilirja                   |                                                                       |                                                   |
| iometria                     |                                        |                                                                       |                                                   |
| mikorkeus:                   | 106,243                                |                                                                       |                                                   |
| simikorkeus:                 | 110,623                                |                                                                       |                                                   |
|                              |                                        |                                                                       |                                                   |

#### 6.3.2. Geometrian kirjoittaminen

Geometrioita kirjoitettaessa tulee huomioida, että kohteiden tulee olla nimenomaan geometriakohteita ohjelmassa.

#### 6.3.3. Putkiverkoston kirjoittaminen

- Vaatii erillisen lisenssin
- Kirjoita Inframodel -toiminnossa valitaan Kirjoita PipeNetwork

| _Kirjoita Inframodel    | • 4 ×   |
|-------------------------|---------|
|                         |         |
| Selected: 0             | Options |
| Kirjoitettava tiedosto: |         |
|                         |         |
| Kaytetaan infraCoding   |         |
| Kirjoita PipeNetwork    |         |

- Putkia edustaville viivoilla tulee antaa seuraavat attribuutit ominaisuuskoodi kirjastossa, pakolliset lihavoitu, huomioi kirjoitusasu!
  - Verkkolaji = Sadevesi/Jätevesi/Vesijohto/Muu
  - Kuvaus = Vapaa muotoinen kuvaus kohteesta.
     Kuvaus attribuutti on löydettävänä kohteilta, mutta se voi olla tyhjä.
  - Materiaali = esim. betoni, muovi, pvc, valurauta kaikki formaatin mukaiset sallitut materiaalit löytyvät osoitteesta https://buildingsmart.fi/infra/schema/4.0.4/fi/inframodelEnumerations. xsd

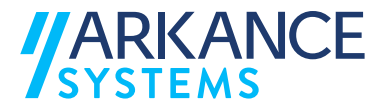

- o Nimellishalkaisija milleissä
- o Seinämävahvuus milleissä, annettava 0, jos ei tiedetä
- o Z Mitattu = Vesijuoksusta, Laesta, Keskeltä
- State = Suunniteltu, Rakennettu, Olemassaoleva, Poistettava.
   Jos attribuuttia ei ole annettu niin arvoksi kirjoitetaan Suunniteltu.
- Kaivoja edustaville pisteille voidaan/tulee antaa seuraavat attribuutit ominaisuuskoodi kirjastossa, pakolliset lihavoitu
  - Verkkolaji = Sadevesi/Jätevesi/Vesijohto/Muu
  - **Tyyppi = Kaivo**, tyypit liitos ja varuste myös mahdollisia pisteille
  - o Kuvaus
  - Materiaali
  - o Nimellishalkaisija milleissä
  - o Seinämävahvuus milleissä, annettava 0, jos ei tiedetä
  - o Sakkapesänkorkeus milleissä, annetta 0, jos ei tiedetä
  - State = Suunniteltu, Rakennettu, Olemassaoleva, Poistettava.
     Jos attribuuttia ei ole annettu niin arvoksi kirjoitetaan Suunniteltu.
- Varusteita edustaville pisteille tulee antaa seuraavat attribuutit ominaisuuskoodi kirjastossa, pakolliset lihavoitu
  - Verkkolaji = Sadevesi/Jätevesi/Vesijohto/Muu
  - Tyyppi = liitos, varuste, venttiili
  - Kuvaus

Asennuksen mukana toimitetussa ominaisuuskoodi kirjastossa on mukana seuraavat esimerkit, joita kopioimalla voidaan nopeasti kirjasto muokata vastaamaan hankkeella käytettyjä mittauskoodeja

- Putki, sadevesi 250
- Kaivo, Sadevesi 431 ja 432
- Liitos
- Venttiili

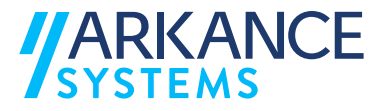

Projektiasetuksissa voidaan kertoa verkoston nimi, kohdassa projektin nimi. Kommenteilla voidaan myös nimetä järjestelmiä seuraavasti

Kommentti 1 = Sadevesi-verkoston nimi

Kommentti 2 = Jätevesi-verkoston nimi

Kommentti 3 = Vesijohto-verkoston nimi

Jos kommenttikentät ovat tyhjiä, kirjoitetaan nimeksi Sadevesi/Jätevesi/Vesijohto

| General Information   |                            |  |
|-----------------------|----------------------------|--|
| File name:            | Pipenetwork_demo.vce       |  |
| Created:              | 20.9.2021 13.43.29         |  |
| Last modified:        | 20.9.2021 15.00.44 (UTC:3) |  |
| Using project folder: | Yes                        |  |
| Reference number:     |                            |  |
| Project name:         | Mallinnuskadun vesihuolto  |  |
| Description:          |                            |  |
| Start date:           | 20.9.2021                  |  |
| End date:             | 20.10.2021                 |  |
| WorksOS               |                            |  |
| Account name:         |                            |  |
| Project name:         |                            |  |
| CIS                   |                            |  |
| Project name:         |                            |  |
| Comments              |                            |  |
| Comment 1:            | hulevesiviemäri pl0-200    |  |
| Comment 2:            | jätevesiviemäri pl0-200    |  |
|                       | vesijohto pl0-200          |  |

#### 6.4. InfraBIM koodaus

InfraBIM koodaus -työkalulla on tarkoitus helpottaa InfraBIM-nimikkeistön mukaisen nimeämiskäytöntöjen hallitsemista Trimble Business Centerissä. Lisäksi työkalua voidaan käyttää myös muihin tason- ja pinnanhallinta toimenpiteihin.

Makro siirtää viiva- ja pisteaineistoja tasoilta ja pinnoilta toisille sekä luo tarvittaessa uusia tasoja ja pintoja.

Makroon valitaan halutut viivat ja pisteen, tämän jälkeen valitaan niille taiteviivan lajikoodi – ja kuvaus sekä/tai pinnan lajikoodi- ja kuvaus pudotusvalikoista. Valinta hyväksytään painamalla Käytä, makro pyrkii siirtämään aineistot ensisijaisesti, mutta jos kohdetasoa tai pintaa ei löydy, luodaan uusi. Aineistolle voidaan halutessa antaa pelkästään joko taiteviivan tai pinnan kooditus.

Asennuspaketista 1.60 alkaen InfraBIM koodauksen pudotusvalikosta valittavat tiedot perustuvat jo projektilla oleviin tasoihin ja pintoihin. Näiden lisäksi valmiit taso- ja

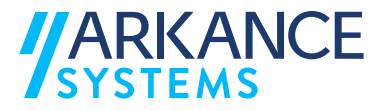

pintalistat perustuvat csv-tiedostoihin, jotka sijaitsevat hakemistossa C:\ProgramData\Trimble\MacroCommands3\Makrot\Tiedot

csv-tiedostoja muokkaamalla voi helpottaa omia työnkulkuja määrittämällä niihin sellaisia tasoja ja pintoja, joita on yleisimmin käytössä omilla projekteilla.

Kirjoittamalla taso- tai pintakenttään voit hakea kohteita.

| Selected: 0                     |       | Options |
|---------------------------------|-------|---------|
| aiteviivan lajikoodi ja -kuvaus |       |         |
| 144 4 Hours In H                |       |         |
| Valmiit taiteviivat             |       |         |
|                                 |       |         |
| Valmiit pinnat                  |       |         |
| N                               |       |         |
| L2                              |       |         |
|                                 |       |         |
|                                 |       |         |
|                                 |       |         |
|                                 |       |         |
|                                 |       |         |
|                                 |       |         |
|                                 |       |         |
|                                 |       |         |
|                                 |       |         |
|                                 |       |         |
|                                 |       |         |
|                                 |       |         |
|                                 |       |         |
|                                 |       |         |
|                                 |       |         |
|                                 |       |         |
|                                 | Käytä | Sulje   |

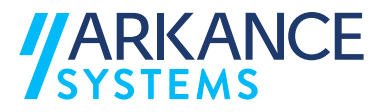

#### 6.5. Neliölouhinta

Neliölouhinta makrolla voidaan laskea nopeasti neliölouhinnan määriä. Makrossa voidaan määritellä neliölouhinnan raja-arvo/korkeus. Tuloksena saadaan neliölouhinnan neliöt ja kuutiot sekä kuutiolouhinnan neliöt ja kuutiot.

Asennuspaketissa 1.70 on toteutettu päivitys neliölouhinnan makroon ja nyt laskettuja alueita visualisoidaan kartalla ja 3D:ssä.

Visualisointi on automaattisesti päällä ja tuottaa niin sanotun leikkaus – täyttökartan lasketuista alueista.

Sininen väri = Neliölouhinnan alueet

Punainen väri = Kuutiolouhinnan alueet

Musta väri = Täyttöalueet

Tasolle 0 muodostuu myös viivat rajoista.

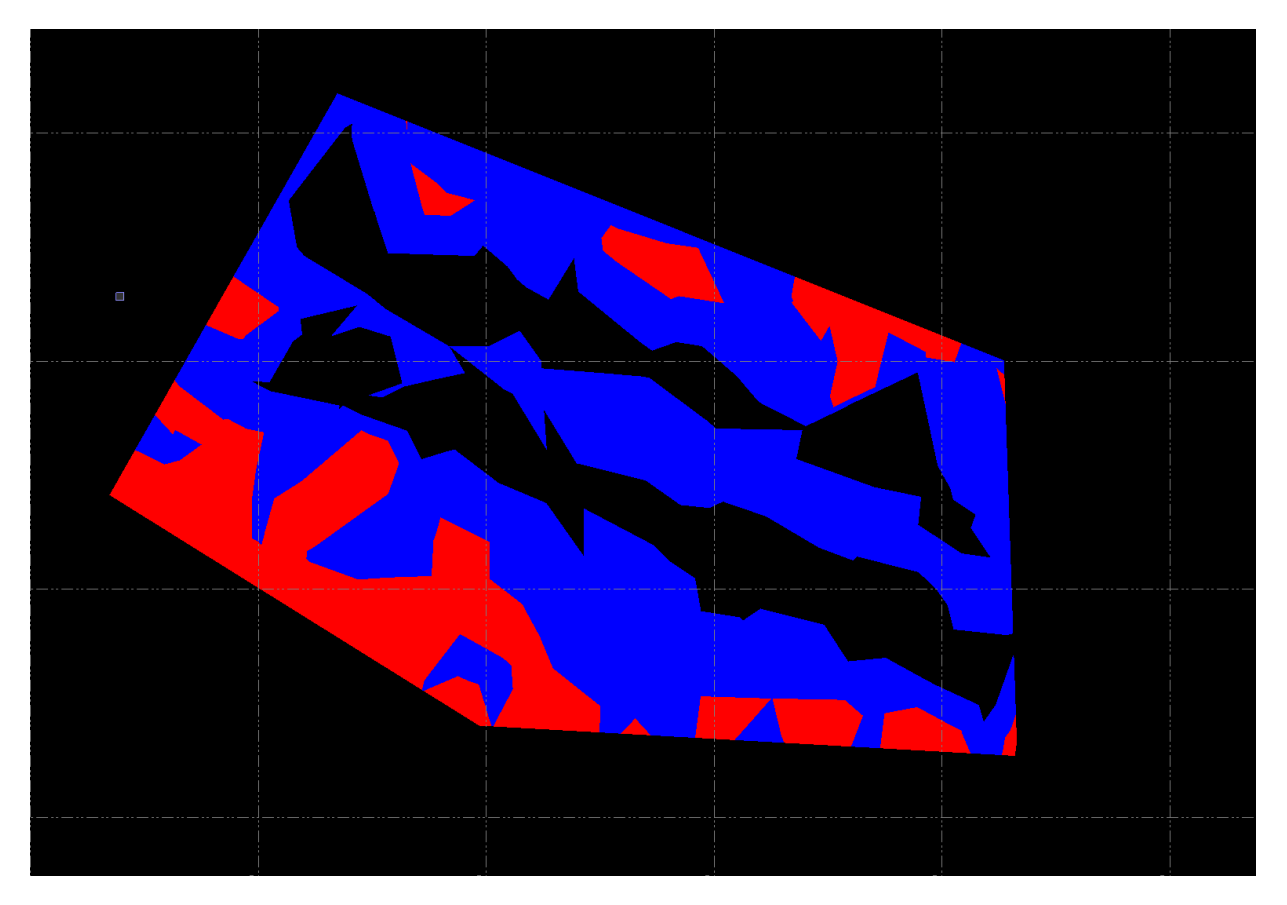

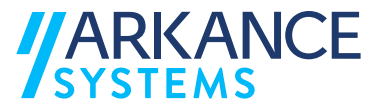

# 7. Yhteystiedot

Arkance Systems Finland Oy Klovinpellontie 1-3 02180 ESPOO

Puhelin: 09 2313 2130 info.fi@arkance.world www.arkance.world

#### Sähköpostiosoitteet:

| Tukipalvelut | <u>support.fi@arkance.world</u> |
|--------------|---------------------------------|
| Myynti       | info.fi@arkance.world           |
| Henkilöt     | etunimi.sukunimi@arkance.world  |